## 如何关闭支付宝免密支?如何关闭支付宝免密支付

1、打开支付宝,点开【我的】后,再点开自己的头像

2、在【设置】中打开【安全设置】,进入【安全中心】后可以看到【账户授权管 理】一项,在这个项目下,凡是签约了代扣的产品和设备都会出现在这里,

只要点开某一项授权,就能看到【解约】,根据提示操作即可。

## 如何关闭支付宝小额免密支付?

一:通过电脑网页关闭

1. 电脑上网,登录支付宝,在个人页面"账户管理"页面的"支付宝客户端设置" 一栏,找到"小额免密支付",将"已开启"切换到"关闭"。

2. 经过确认后即可关闭。关闭后将不能使用小额免密支付功能。

二:通过手机客户端关闭

1. 打开支付宝手机客户端,点击头像栏。

2. 进入"我的信息"页面,找到"设置",点击进入。

3. 找到"支付设置",点击进入。

4. 进入"免密支付"页面,点击进入"小额免密支付"进行权限修改。

5. 关闭"小额免密支付"。